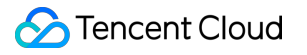

# About Account Signing Up Product Documentation

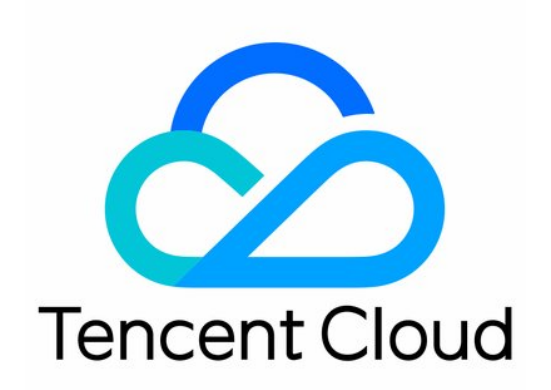

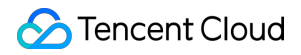

#### **Copyright Notice**

©2013-2024 Tencent Cloud. All rights reserved.

Copyright in this document is exclusively owned by Tencent Cloud. You must not reproduce, modify, copy or distribute in any way, in whole or in part, the contents of this document without Tencent Cloud's the prior written consent.

Trademark Notice

# STencent Cloud

All trademarks associated with Tencent Cloud and its services are owned by Tencent Cloud Computing (Beijing) Company Limited and its affiliated companies. Trademarks of third parties referred to in this document are owned by their respective proprietors.

#### Service Statement

This document is intended to provide users with general information about Tencent Cloud's products and services only and does not form part of Tencent Cloud's terms and conditions. Tencent Cloud's products or services are subject to change. Specific products and services and the standards applicable to them are exclusively provided for in Tencent Cloud's applicable terms and conditions.

# Signing Up

Last updated : 2024-05-24 17:52:31

1. On the sign-up page, select the type of Tencent Cloud account (business or personal) you want to create, enter the information required, and click **Next**.

## Note:

You can also sign in with your Google account. If you sign in with Google, you will only need to bind a credit/debit card to complete your sign-up.

|                                           | S Country/Region                                                  |
|-------------------------------------------|-------------------------------------------------------------------|
| Enterprise account                        | Hong Kong, China                                                  |
| For your company, school, or organization | 🖂 Business email address                                          |
| Individual account                        | Please enter your email address                                   |
| For your own project                      | Password                                                          |
|                                           | Please enter your login password                                  |
| Other registration methods                | Confirm password                                                  |
| G Sign in with Google                     | Please confirm your login passwor                                 |
|                                           | Verification code                                                 |
|                                           | Enter the verification code                                       |
|                                           | I confirm that I have read and a<br>Agreement, Tencent Cloud Tern |
|                                           | Agreement, Tencent Cloud Ter                                      |

2. Enter your account information, read the Terms of Service and Privacy Policy and, if you agree, select the boxes and click **Next**.

Note:

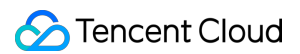

Each mobile number can be used for at most five accounts. When the limit is reached, you can modify the mobile number bound to an existing account and try again. For detailed directions, see Verifying and Modifying Your Verification Mobile Number.

|                                               | a. Complete the following information and | a you can use Tencent Cloud products                                                                                                    |
|-----------------------------------------------|-------------------------------------------|----------------------------------------------------------------------------------------------------|
| 01 Sign up for an account >>>>>               | 02 Complete information >>>>>>            | 03 Add payment method >>>>>> 0                                                                                                    |
| Company name                                  |                                           | I understand and acknowledge the<br>boxes and clicking "Next", I agree<br>located outside of my region, from<br>promotions, offers or products or |
| Enter your company name                       |                                           | my contact information at any time                                                                                                    |
| O Company address                             |                                           | I want to receive news a                                                                                                    |
| Street Apt, suite, unit, building, floor, etc |                                           | I want to receive news a                                                                                                    |
| City State                                    | Postal code                               | I want to receive news a                                                                                                    |
| 2 Industry                                    |                                           | Next                                                                                                    |
| industry .                                    |                                           |                                                                                                    |

3. Enter your credit/debit card information and click **Bind Credit Card**.

## Note:

NICEPAY payment service is available to users in South Korea. The supported types of cards include BC card, KB Kookmin card, KEB Bank card, SAMSUNG card, SHINHAN card, HYUNDAI card, LOTTE card, HANMI card, CITI card, NH card, SUHYUP card, SHINHYUP card, WOORI card, HANA SK card, KWANGJU card, JEONBUK card, JEJU card, KDB Capital card, Post card, Savings Bank card, MG card, KDB Bank card, Kakao Bank card, and KBank card.

| Tencent Clc | dd payr                                                        | ment me        | ethod                   |         |                                                                                                    |  |  |  |  |
|-------------|----------------------------------------------------------------|----------------|-------------------------|---------|----------------------------------------------------------------------------------------------------|--|--|--|--|
| 01          | Sign up for an a                                               | account >>>>>> | 02 Complete information | on      | 03 Add payment method                                                                                                    |  |  |  |  |
|             | Card Info                                                      |                |                         |         | Notes:<br>Only credit card and debit card can be used.<br>One credit card or debit card can only be bound to on<br>Tencent Cloud account. |  |  |  |  |
|             | Credit / Debit / Pre                                           | paid Card      |                         | _       | After binding your cara, we will issue USD 1.00 pre-<br>authorization hold and cancel the payment to verify it<br>availability.           |  |  |  |  |
|             | Fill the blank                                                 |                |                         |         | Link your card                                                                                                    |  |  |  |  |
|             | MM/YY                                                          | Fill the blank | Card holder             | Expires |                                                                                                    |  |  |  |  |
|             | First Name                                                     | Last Name      |                         |         |                                                                                                    |  |  |  |  |
|             | Your Card Information is secured by PCI DSS compliant systems. |                |                         |         |                                                                                                    |  |  |  |  |
|             | I confirm that I have read and acknowledge                     |                |                         |         |                                                                                                    |  |  |  |  |
|             |                                                                |                |                         |         |                                                                                                    |  |  |  |  |
| 0           | Safety Payment                                                 |                |                         |         |                                                                                                    |  |  |  |  |

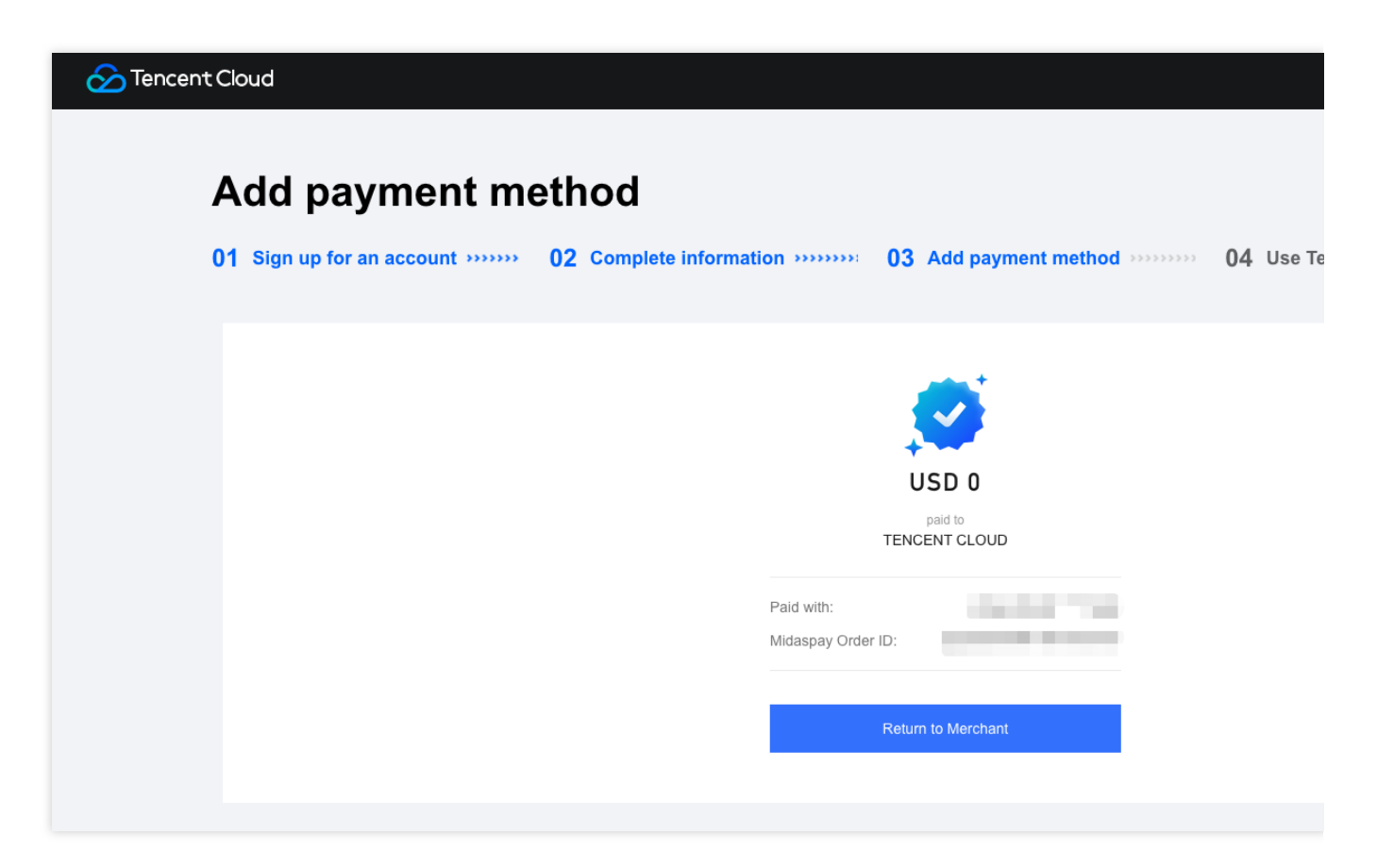

4. Log in to the console with your account and start exploring Tencent Cloud products.

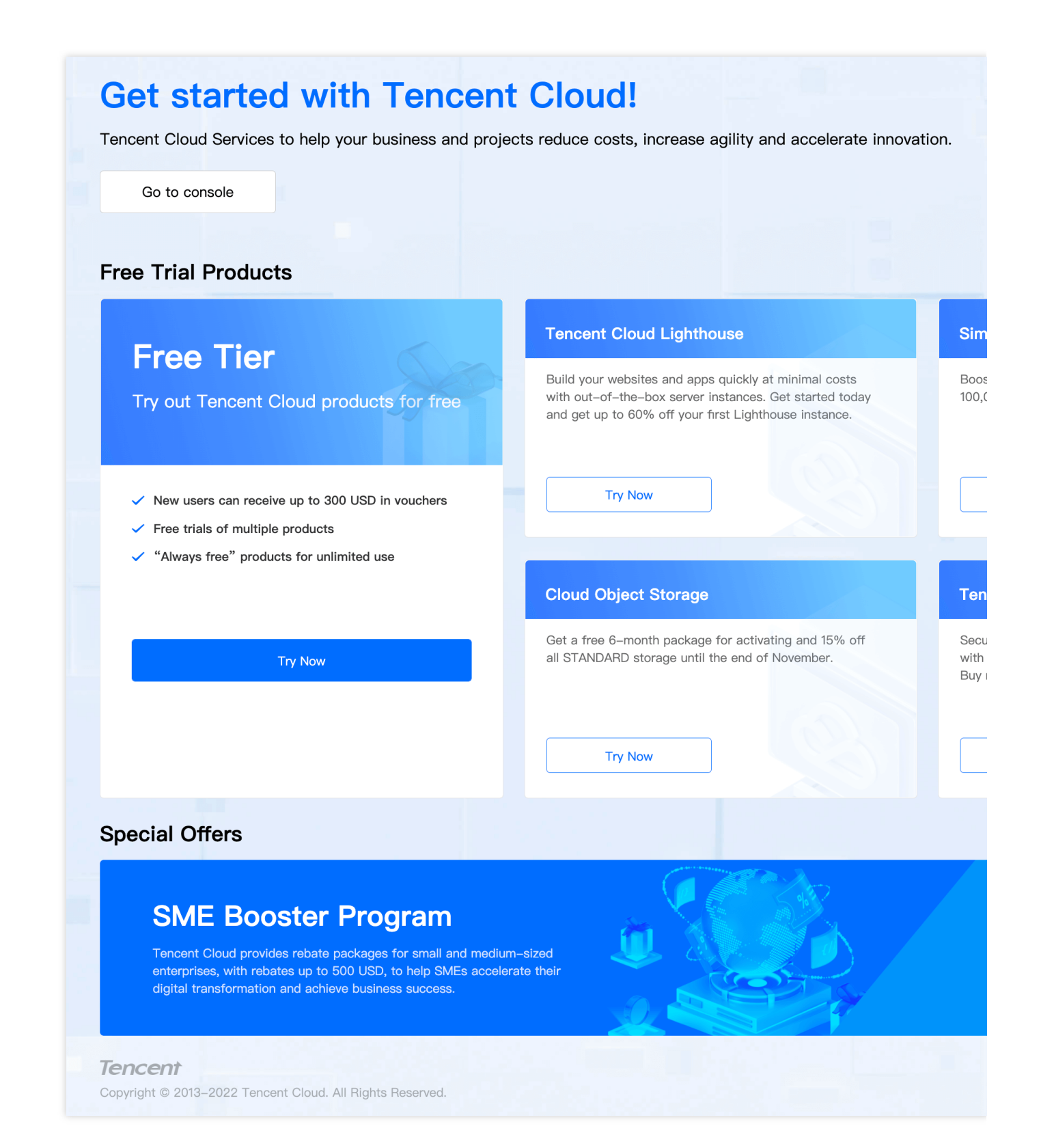